Søk opp aktuell eigedom, enten ved å bruke søkefunksjonen eller ved å leite i kartet. Velg kartlaget «Delesaker»:

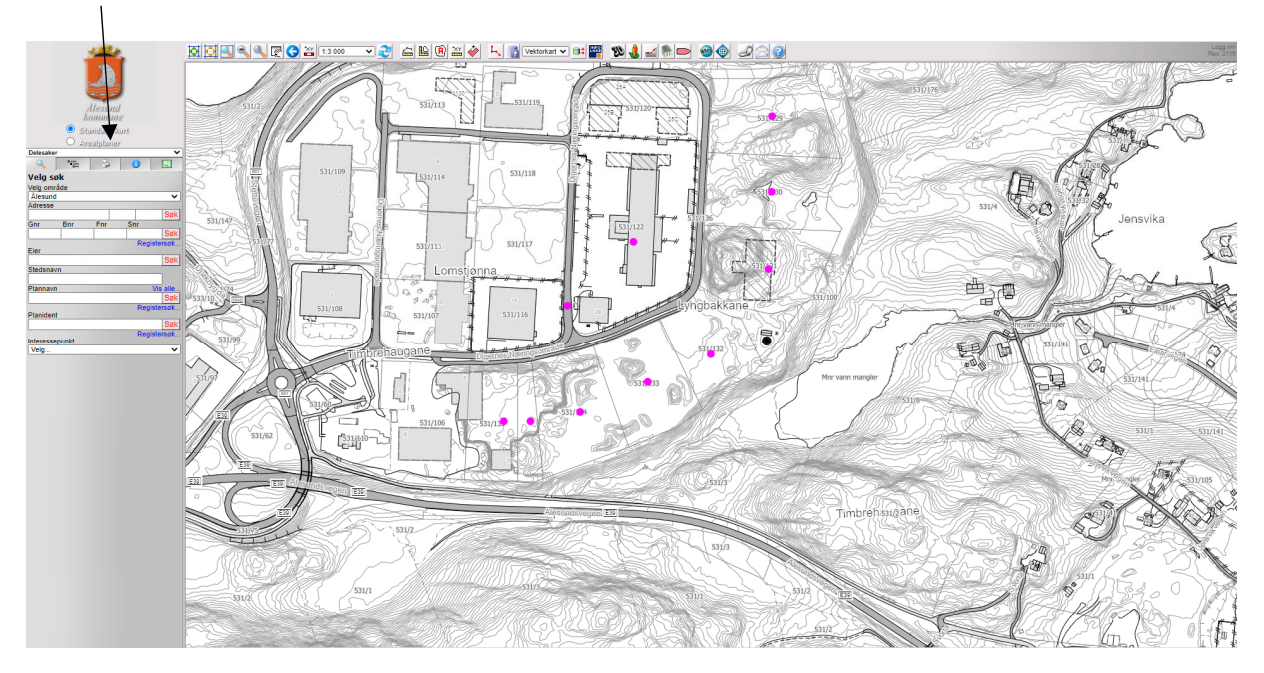

Delesaker vil visast som lilla prikkar

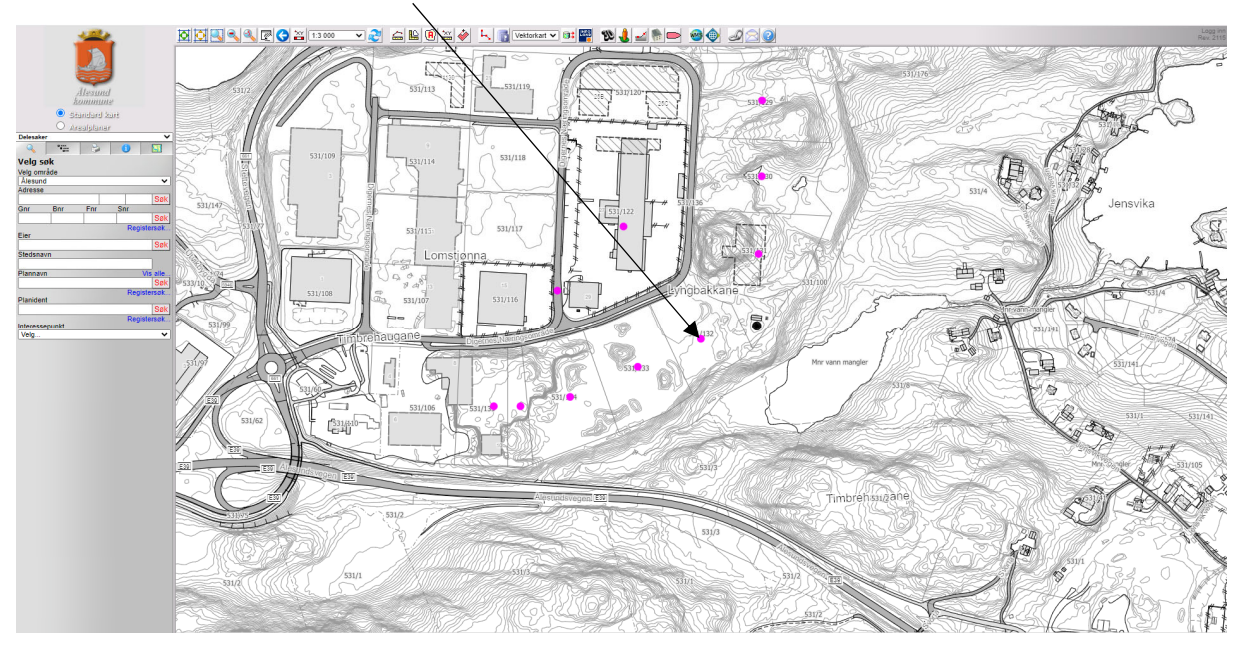

Trykk på dei lilla prikkane for å få opp status om byggesaka. Informasjon om saka kjem opp i menyen til venstre. Trykk på (+) for å få lenker til dokumenta.

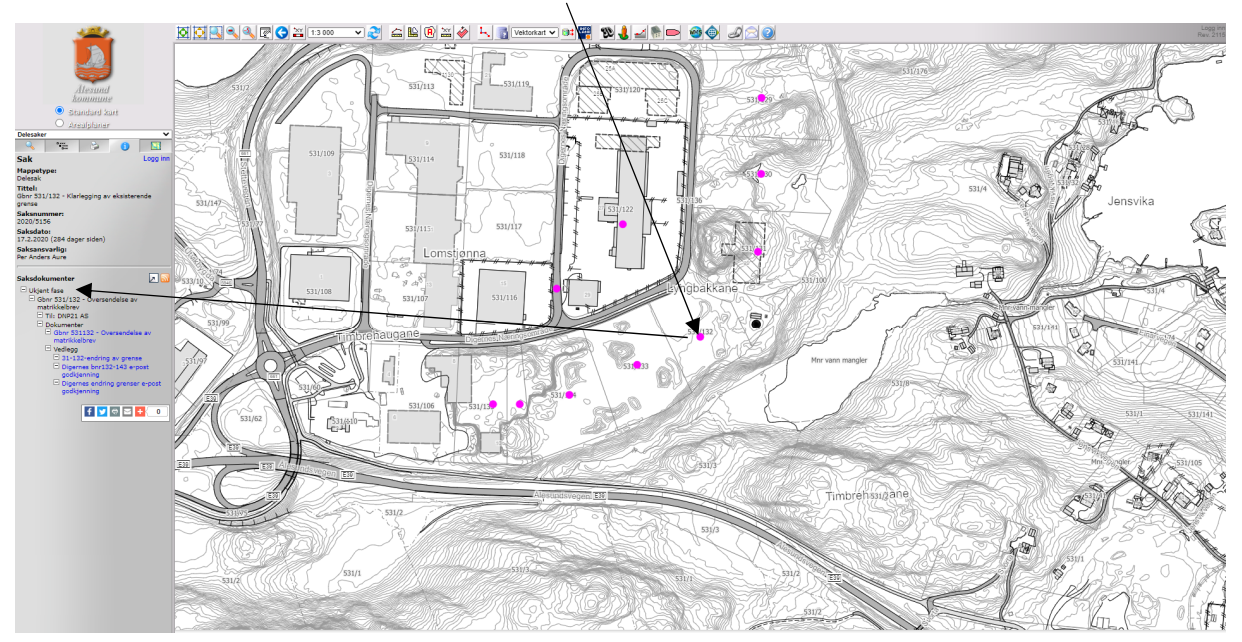

Trykk på symbolet. Liste over alle dokument i saka opnar seg i eit nytt vindauge.

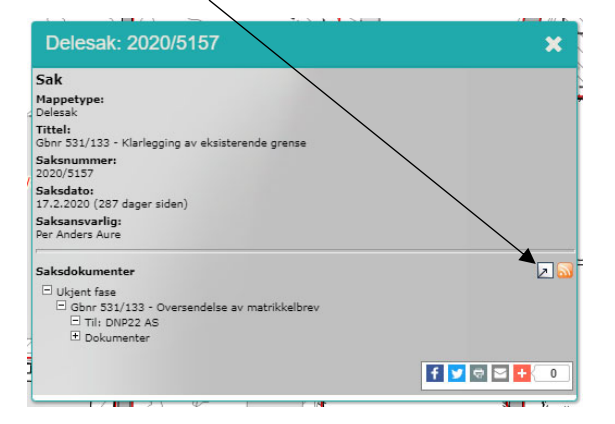